# 電子申請サービス

# 汎用申請

# 署名ツール インストール手順書

第1.5版

令和元年6月 富士通株式会社

# - 目 次 -

| 第1章        | 事前準備1                                                                                         |  |
|------------|-----------------------------------------------------------------------------------------------|--|
| 第2章        | 署名ツールの取得1                                                                                     |  |
| 2—1<br>2—2 | . 署名ツールのダウンロード1<br>2. ダウンロードファイルの解凍                                                           |  |
| 第3章        | 署名ツールのインストール                                                                                  |  |
| 3-1<br>3-2 | . インストール手順                                                                                    |  |
| 第4章        | 署名ツールのアンインストール                                                                                |  |
| 4-1<br>4-2 | . 「電子申請システムクライアント」のアンインストール手順6<br>2. 「Microsoft Visual C++ 2012 Redistributable」のアンインストール手順手順 |  |

改版履歴

| 版数  | 日付        | 修正内容                                       |
|-----|-----------|--------------------------------------------|
| 1.0 | 2009/12/1 | 初版                                         |
| 1.1 | 2010/1/27 | ダウンロードファイル解凍後のフォルダ構成を修正                    |
| 1.2 | 2011/3/11 | P6 プログラム確認表記を修正                            |
| 1.3 | 2013/6/1  | ダウンロードしたファイルの保存先について修正 他                   |
| 1.4 | 2014/5/12 | 動作保証対象変更のため、Windows XP、MSXML 6.0 Parser に関 |
|     |           | する記載を削除                                    |
| 1.5 | 2019/6/7  | 必要なソフトウェアに関する記載を修正                         |
|     |           | CLSigntool. exe にファイル名を統一。画像を差換え。          |

#### 第1章 事前準備

汎用申請サービスで電子署名が必要な手続を申請する場合、ご使用の PC に「署名ツール」をイ ンストールする必要があります。

インストールを行う際、ご使用の PC のユーザに管理者権限が必要です。通常のユーザに管理者 権限が無い場合は、通常のユーザに管理者権限を一時的に付与してからログインして、インストー ルを行ってください。インストール終了後、通常のユーザから管理者権限を外し、元の状態に戻し てください。

#### 第2章 署名ツールの取得

#### 2-1. 署名ツールのダウンロード

- ① 電子申請サービスのポータルページから署名ツールをダウンロードします。「署名ツールのダ ウンロード」をクリックします。
- ② ファイルのダウンロード画面が開きます。保存または、▼から名前を付けて保存をクリック し、保存します。

ネットワークの速度にもよりますが、ダウンロードにはしばらく時間がかかります。

|                            | から CLSigntool.exe を実行または保存しますか? ×<br>実行(R) 保存(S) ▼ キャンセル(C)                                                       |              |
|----------------------------|----------------------------------------------------------------------------------------------------|--------------|
| <u>ファイル</u><br>ファイ<br>含むフォ | ▼ <b>△注 意△▼</b><br>の保存先について<br>ルを保存する際、フォルダ名に日本語を含むフォルダへは保存しないでください。<br>-ルダからインストールすると、エラーが発生する場合があります。その場合、D ドライ | 日本語を<br>ブ直下な |

## 2-2. ダウンロードファイルの解凍

① 保存した CLSigntool.exe (圧縮ファイル)をダブルクリックします。

| 名前             | サイズ 種類             | ]]] |
|----------------|--------------------|-----|
| CLSigntool.exe | 11,645 KB アプリケーション | 2   |

展開画面が開きます。展開をクリックします。

| Lhaplus Self Extractor                                                                                                    |
|----------------------------------------------------------------------------------------------------|
| 展開先のフォルダ(D):                                                                                                    |
| 展開されるファイル(F):                                                                                                    |
| CLsigntool¥data1cab<br>CLsigntool¥data1bdr<br>CLsigntool¥data1bdr<br>CLsigntool¥fileext¥fileextension_client.txt<br>CLsigntool¥fileext¥fileextension_client.txt<br>CLsigntool¥fileext¥fileextension_client.txt<br>CLsigntool¥setup.dll<br>CLsigntool¥setup.exe<br>CLsigntool¥setup.ini<br>CLsigntool¥setup.ini<br>CLsigntool¥sott¥msxml6_installbat<br>CLsigntool¥sott¥msxml6_installbat<br>CLsigntool¥sott¥wiredist_x86.xxe<br>CLsigntool¥sott¥wiredist_x86.xxe<br>CLsigntool¥sott¥wiredist_x86.xxe<br>CLsigntool¥sott¥wiredist_x86.xxe<br>CLsigntool¥sott¥wiredist=XP.exe<br>CLsigntool¥sott¥wiredist=XP.exe<br>CLsigntool¥sott¥wiredist=XP.exe<br>CLsigntool¥sott¥wiredist=XP.exe<br>CLsigntool¥sott¥windowsInstaller=KB893803=v2=x86.exe<br>CLsigntool¥_Setup.dll |
| 展開(E) 終了(X)                                                                                                    |

③ 圧縮ファイルが展開され、「CLSigntool」フォルダが作成されます。

#### 第3章 署名ツールのインストール

## 3-1. インストール手順

① 「CLSigntool」フォルダにある setup.exe をダブルクリックします。

| 名前 🔺          | サイズ 種類             |
|---------------|--------------------|
| fileext 🔁     | ファイル フォルダ          |
| 🛅 settings    | ファイル フォルダ          |
| 🛅 soft        | ファイル フォルダ          |
| 🛐_Setup.dll   | 153 KB アプリケーション拡張  |
| 🛃 data1.cab   | 477 KB キャビネット ファイル |
| 📷 data1.hdr   | 13 KB HDR ファイル     |
| 🐻 data2.cab   | 470 KB キャビネット ファイル |
| 🔊 ISSetup.dll | 523 KB アプリケーション拡張  |
| 📼 layout bin  | 1 KB BIN ファイル      |
| 🔄 setup.exe   | 370 KB アプリケーション    |
| Setup.ini     | 1 KB 構成設定          |
| 🗟 setup.inx   | 230 KB INX ファイル    |

② 次へをクリックします。

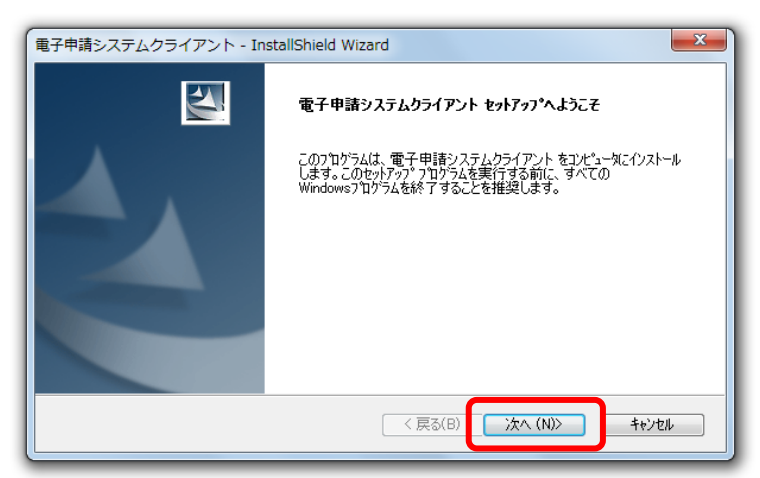

③ 画面に表示された使用許諾内容を確認します。「使用許諾契約の全条項に同意します」を選択 し、次へをクリックします。

| 電子申請システムクライアント - InstallShield Wizard                                                                                                    |
|----------------------------------------------------------------------------------------------------|
| 使用許諾契約 次の製品使用許諾契約を注意深くお読みください。                                                                                                    |
| ソフトウェア・プロダクト使用権許諾約款<br>富士道株式会社では「電子申請システムクライアント」(以下、「ソフトウェア・プロダクト」といいます。)のお客<br>様によるご使用について、以下に「ソフトウェア・プロダクト使用権許諾約款」(以下、「約款」といいます。)の                                                                   |
| 谷条項を設けさせていただい(おります。<br>ソントウェア・ブロダクをインストールしますと、本約5次記載の全条項の内容について、お客様は当然に同意<br>され、本約5歳に基づく契約が有効に漆結されたと見做すこととなりますので、予め本約5%の内容を、事前に<br>よくお読み類にすす。<br>お客様(以下「甲」といいます。)と富士通株式会社(以下「こ」といいます。)とは、所定のソフトウェア・ブロダ |
| りれて開し、次のとおり合意します。<br>● 使用許諾契約の全条項に同意します(A)<br>● 1支用許諾契約の全条項に同意しませ(A)                                                                                                    |
| InstallShield<br>く 戻る(B) 次へ (N)> キャンセル                                                                                                    |

インストール先を確認し、次へをクリックします。

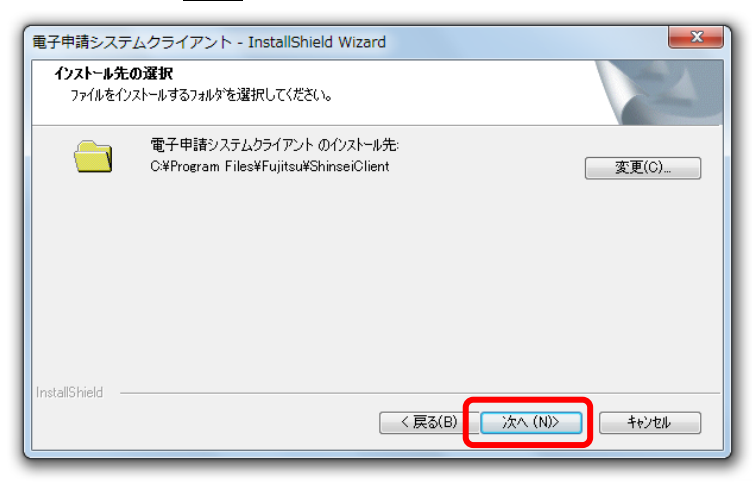

⑤ **インストール**をクリックします。

| <b>インストール準備の</b><br>インストールを開き | <b>庁7</b><br>さする準備が整いました。                           |
|-------------------------------|-----------------------------------------------------|
| [インストール]をク                    | リックしてインストールを開始してください。                               |
| インストール設定<br>ます。               | を確認または変更する場合は、「戻る」を別ックします。ウィザートを終了するには、「キャンセル」を別ックし |
| nstallShield ——               | < 戻る(B) インストール キャンセル                                |

- ⑥ インストールが開始されます。必要なソフトウェアを順にインストールします。このとき、
   次のソフトウェアがインストールされます。
  - Microsoft Visual C++ 2012 Redistributable

・電子申請システムクライアント

※すでにインストールされているソフトウェアのインストーラは、実行されません。

| 電子申請シス                 | ステムクライアント - InstallShield Wizard                        | ×    |
|------------------------|---------------------------------------------------------|------|
| <b>1)21-1</b><br>1)21- | ▶準備の完了<br>−ルを開始する準備が整いました。                              | N    |
| [インスト・                 | ール」をクリックしてインストールを開始してください。                              |      |
| インストー<br>ます。           | ール設定を確認または変更する場合は、「戻る」をソリックします。ウィザードを終了するには、「キャンセル」をソ   | りゅうし |
|                        | Microsoft Visual C++ 2012 Redistributable をインストールしています。 |      |
| -                      |                                                         |      |
| InstallShield          | < 戻る(B) インストール キャンt                                     | zH   |

⑦ インストール完了画面が表示されます。完了をクリックします。

| 電子申請システムクライアント - InstallShield Wizard |                                                    |  |
|---------------------------------------|----------------------------------------------------|--|
|                                       | InstallShield Wizard の完了                           |  |
|                                       | セットアップは、コンピュータへ、電子申請システムクライアント のインストールを終了<br>しました。 |  |
|                                       |                                                    |  |
|                                       |                                                    |  |
|                                       |                                                    |  |
|                                       |                                                    |  |
|                                       |                                                    |  |
|                                       |                                                    |  |
|                                       |                                                    |  |

# 3-2. インストールの確認

インストール終了後、次のプログラムが追加されていることを確認します。 「スタートメニュー」から「すべてのプログラム」を選択します。「電子申請システムクライア

- ント」に以下の2つのプログラム名が表示されていることを確認してください。
  - ・ 電子申請サービス用署名検証ツール
  - ・ 電子申請サービス用申請ツール

また、「コントロールパネル」から「プログラムのアンインストール」で以下の2つのプログラ ム名が表示されていることを確認してください。

- Microsoft Visual C++ 2012 Redistributable
- ・ 電子申請システムクライアント

|   |                           | A REAL PROPERTY OF A REAL PROPERTY OF A REAL PROPER |                       |          |
|---|---------------------------|----------------------------------------------------------------------------------------------------|-----------------------|----------|
| 6 |                           | ネル ・ プログラム ・ プログラムと機能                                                                                                    | - + + J□              | ガラ 🔎     |
|   | コントロール パネル ホーム            | プログラムのアンインストールまたは変更                                                                                                    |                       |          |
|   | インストールされた更新プロ<br>グラムを表示   | プログラムをアンインストールするには、一覧からプログラムを選<br>[修復] をクリックします。                                                                                                    | 択して [アンインストール]、[変更]、  | または      |
|   | Windows の機能の有効化また<br>は無効化 | 整理 ▼ アンインストール 変更                                                                                                    | 8==                   | • @      |
|   | (                         | 石則                                                                                                    | 発行元                   | インス ヘ    |
|   |                           | ■電子申請システムクライアント                                                                                                    | 冒士通株式会社               | 2019/0 = |
|   |                           | Microsoft Visual C++ 2012 Redistributable (x86) - 11.0.61030                                                                                                    | licrosoft Corporation | 2019/0   |
|   |                           | ٠ III                                                                                                    |                       | - F      |
|   |                           | 富土通株式会社 製品バージョン: 1.0.2.0                                                                                                    |                       |          |

#### 第4章 署名ツールのアンインストール

署名ツールのインストールが何らかの理由により失敗した場合は、次のアンインストール手順を 実行し、再度インストールを実行してください。

## 4-1.「電子申請システムクライアント」のアンインストール手順

 「プログラムのアンインストールまたは変更」画面で「電子申請システムクライアント」を クリックして選択状態にします。
 アンインストール

|                                                |                                                          |                           | x |
|------------------------------------------------|----------------------------------------------------------|---------------------------|---|
|                                                | ネル ・プログラム ・プログラムと機能 🛛 🗸 🍫                                | プログラムと機能の検索               | Q |
| ファイル(F) 編集(E) 表示(V)                            | ツール(T) ヘルプ(H)                                            |                           |   |
| コントロール パネル ホーム                                 | プログラムのアンインストールまたは変更                                      |                           |   |
| インストールされた更新プロ<br>グラムを表示                        | プログラムをアンインストールするには、一覧からプログラ<br>]、[変更]、または [修復] をクリックします。 | っムを選択して [アンインストール         |   |
| <ul> <li>Windows の機能の有効化また<br/>は無効化</li> </ul> | 整理 ▼ アンインストール 変更                                         | 8≡ ▼                      | 0 |
| ネットワークからプログラム<br>をインストール                       |                                                          | 発行元<br>10/17              | ^ |
|                                                | ■ 電子申請システムクライアント                                         | 富士通株式会社                   |   |
|                                                |                                                          | Arr communications, corp. | - |
|                                                | ■ 二二二二二二二二二二二二二二二二二二二二二二二二二二二二二二二二二二二二                   |                           | , |
|                                                | 製品バージョン: 1.0.2.0                                         |                           |   |

確認ダイアログが表示されます。はいをクリックします。

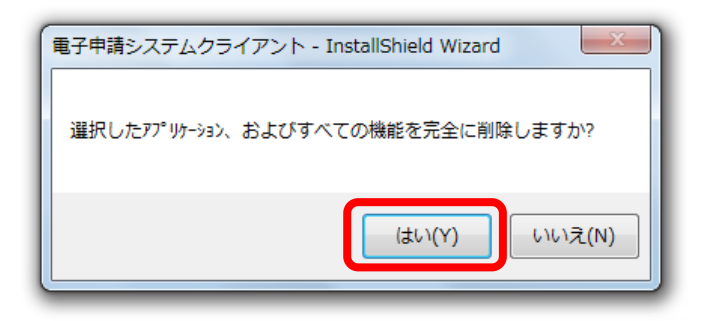

③ アンインストール完了画面が表示されます。完了をクリックします。

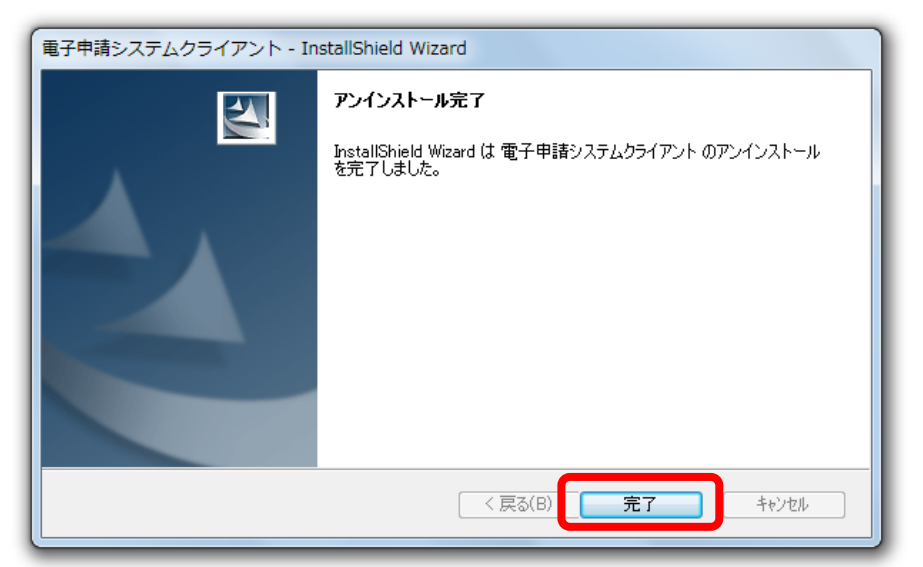

- 4-2. 「Microsoft Visual C++ 2012 Redistributable」のアンインストール 手順
- 「プログラムのアンインストールまたは変更」画面で「Microsoft Visual C++ 2012 Redistributable」をクリックして選択状態にします。
   アンインストール をクリックします。

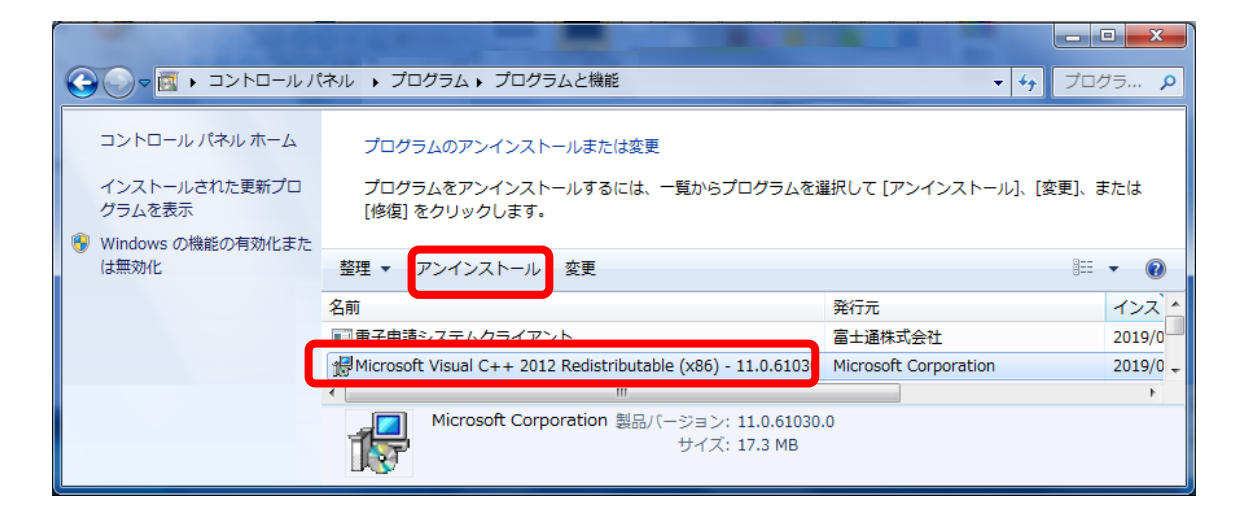

② セットアップの変更画面が表示されます。アンインストールをクリックします。

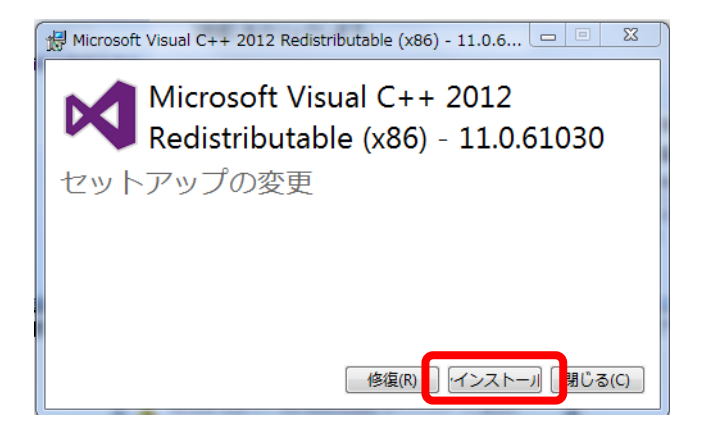

③ セットアップ完了画面が表示されます。閉じるをクリックします。

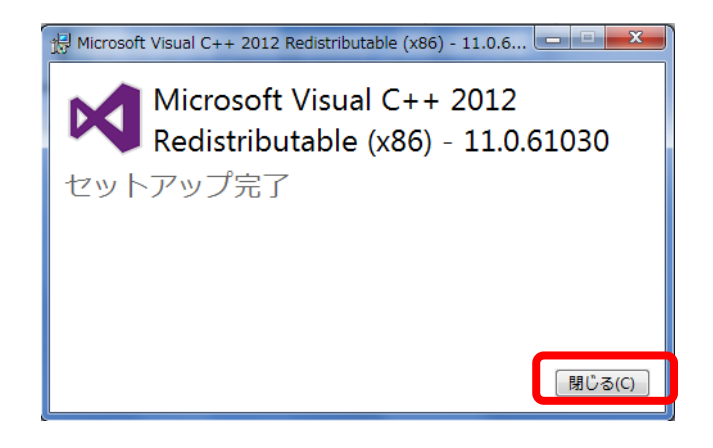